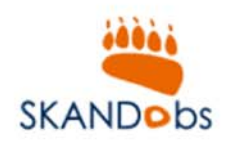

# Skandobs

### Manual Kvalitetssäkring av allmänhetens observationer i Skandobs

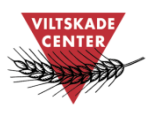

Version 1.0 2013-02-19

 SkandObs - Det skandinaviska rapporteringssystemet för björn, järv, lodjur och varg

## Innehåll

| Förord                                                              | 3  |
|---------------------------------------------------------------------|----|
| SMS och epost från Skandobs                                         | 4  |
| Inloggning i Skandobs                                               | 5  |
| Observationer av särskilt intresse                                  | 6  |
| Information om observation                                          | 7  |
| Ge kommentar till rapportören                                       | 8  |
| Ange resultat av kvalitetssäkring – skriv kommentar synlig för alla | 9  |
| Ange resultat av kvalitetssäkring – ändra valideringsstatus         | 10 |
| Ange om observationen inte kommer kvalitetssäkras                   | 11 |
| Sök och visa observationer                                          | 12 |
| Administrera observationer                                          | 13 |
| Kontaktuppgifter för support                                        | 14 |

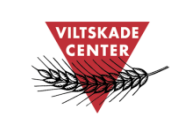

2

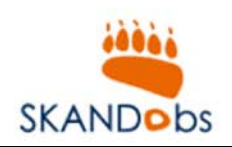

#### Förord

Det här är en kortfattad manual till Skandobs för dig som tar emot information om observationer registrerade av allmänheten i ditt län. På följande sidor förklaras hur du gör om du får sms och e-post från Skandobs och hur du hanterar observationer registrerade i Skandobs.

På uppdrag av Naturvårdsverket erbjuder Viltskadecenter support för svenska användare av Skandobs. Har du frågor om Skandobs eller förbättringsförslag på denna manual så är du välkommen att höra av dig till oss på Viltskadecenters support för Skandobs, tel. 0581 – 69 73 73 eller per e-post till <u>Support.Skandobs@slu.se</u>.

Henrike Hensel och Peter Jaxgård Viltskadecenter

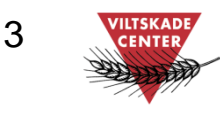

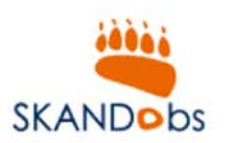

#### Om du har fått ett sms och ett e-postmeddelande från Skandobs

Har du fått ett liknande e-postmeddelande och sms som på bilderna, betyder det att en observation av särskilt intresse har registrerats i Skandobs i ditt län! Det är du som kan kommentera rapporter och ange resultat av kvalitetssäkring, läs mer om detta på följande sidor.

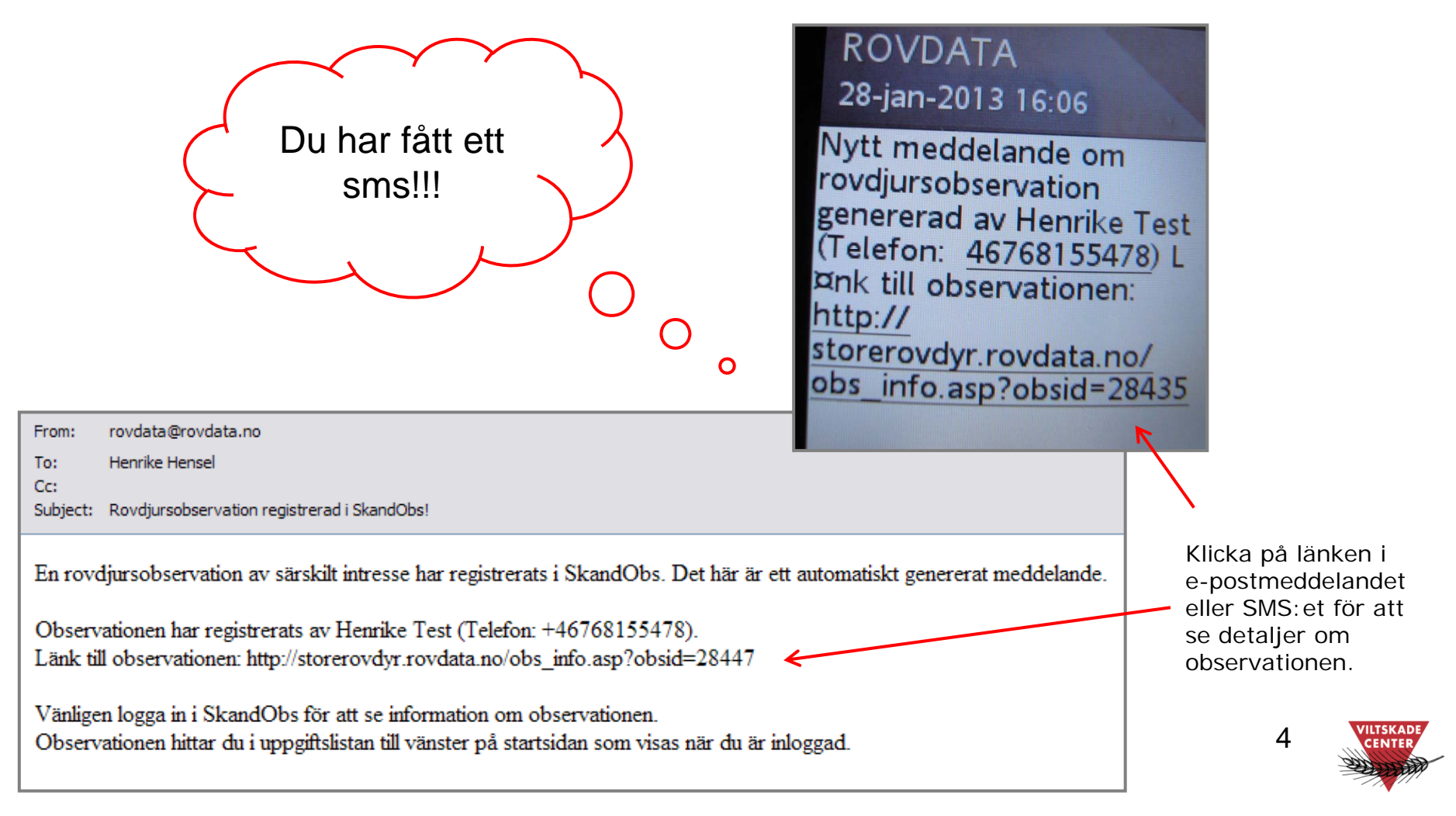

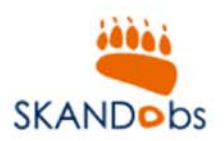

#### **Inloggning i Skandobs**

Du behöver logga in på Skandobs för att kunna skriva kommentar till observationen, ange om observationen kommer att kvalitetssäkras och resultat av kvalitetssäkringen.

För att logga in på Skandobs, öppna en webbläsare (till exemplet Internet Explorer) och ange adressen: www.skandobs.se.

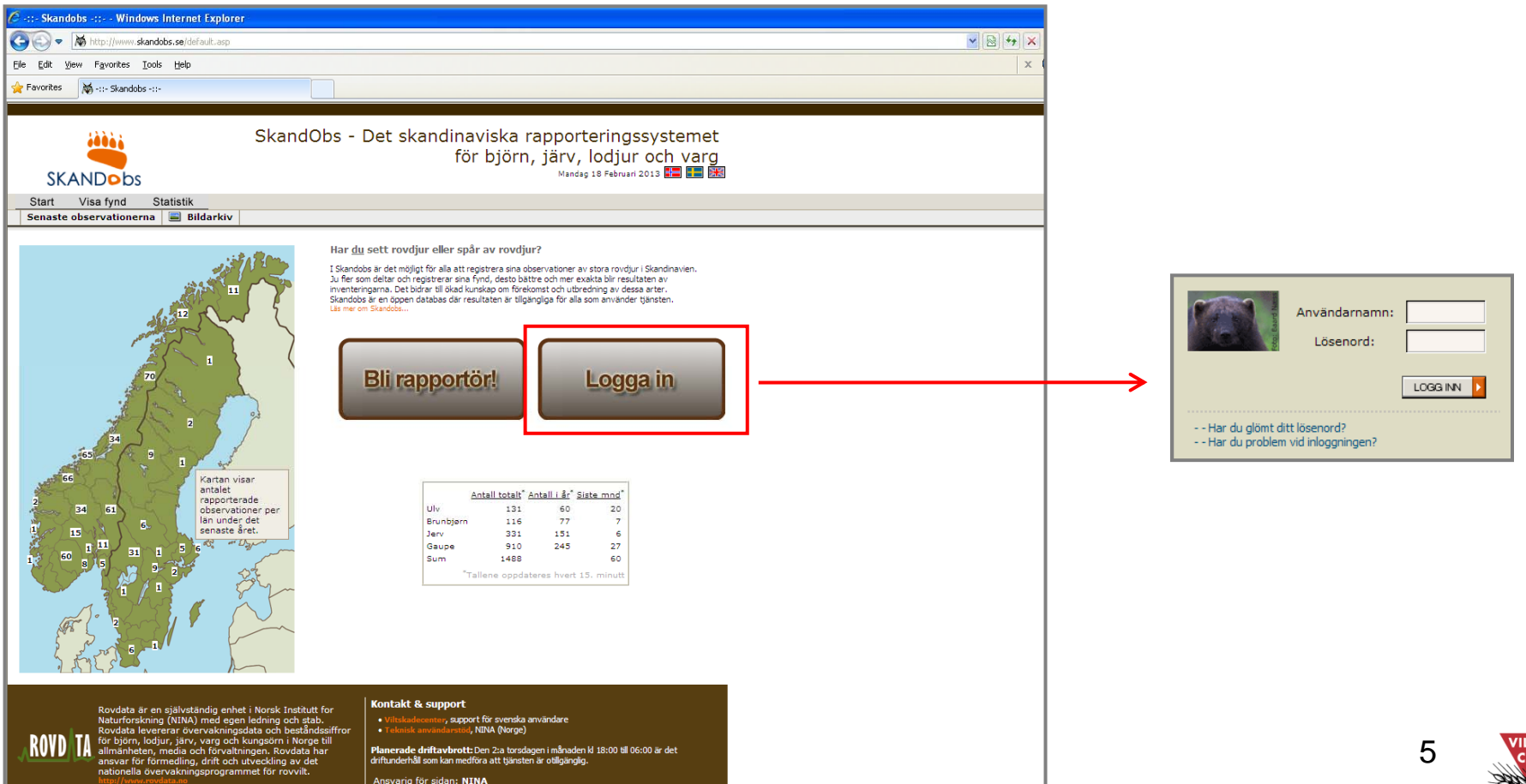

VILTSKAD CENTER

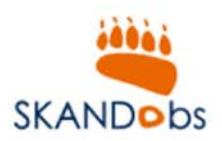

#### **Observationer av särskilt intresse**

Väl inloggad ser man alla <u>observationer av särskilt intresse</u> som har kommit in från allmänheten. Dessa observationer får automatiskt valideringsstatus "*Kvalitetssäkring av rapporten pågår*".

| Favorites 🙀 -::- Skandobs -::-                                                                                                    |                                                                                                    |  |  |  |
|----------------------------------------------------------------------------------------------------|----------------------------------------------------------------------------------------------------|--|--|--|
| Skandobs - Det skandinaviska rapporteringssystemet<br>för björn, järv, lodjur och varg         Mandag 18 Februari 2013         Start       Rapportere         Visa fynd       Statistik         Personligt       Administrera         Kontakt       Logga ut |                                                                                                    |  |  |  |
| 1       Lodiur_Högåsen, Go, 2013.02.18         En rovdjursobservation av särskilt intresse har registrerats!         Skrivet av: Peter Jaxgård 2013.02.18         Lägg till kommentar                                                                        | <ul> <li>In först registrera in sett.</li> <li>In sett.</li> <li>Observationer av särskilt intresse:</li> <li>Följande observationer omfattas för närvarande:</li> <li>Lodjur, mer än ett djur inom perioden 1 oktober-28 (29) februari</li> </ul> |  |  |  |
| Observationer av särskilt intresse visas här.                                                                                                    | <ul> <li>Järv eller Björn, antal djur fler än ett, oavsett<br/>datum</li> <li>Varg, oavsett antal djur och datum</li> <li>Observation av unge/ungar, lya/lde eller dött<br/>rovdjur</li> <li>Björnspillning</li> </ul>                             |  |  |  |

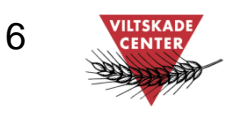

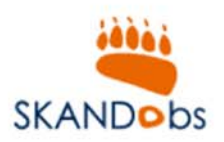

-- Velg valideringsstatus -

#### Information om observationen

| 🔶 Favorites 🛛 🕷 -::- Skandob                                                                          | ıs -::-                |                    |                     |
|----------------------------------------------------------------------------------------------------|------------------------|--------------------|---------------------|
|                                                                                                    | Skan<br>för b <u>i</u> | dobs<br>jörn, jär  | Det ska<br>rv, lodj |
| Start Rapportere                                                                                      | Visa fynd              | Statistik<br>arkiv | Personli            |
| PÅGÅENDE KVALITETSSÄKRINGAR                                                                           |                        |                    |                     |
| 1 Lodjur Högåsen, Go, 2013.02.18                                                                      |                        |                    |                     |
| En rovdjursobservation av särskilt intresse har registrerats!<br>Skrivet av: Peter Jaxgård 2013.02.18 |                        |                    |                     |
|                                                                                                    |                        | Lägg till kom      | mentar              |
|                                                                                                    |                        |                    |                     |

Klicka på djurarten för att komma åt mer information om observationen. Klicka sedan t ex på infosymbolen för att få mer detaljer inklusive platsen där observationen gjordes.

🔲 🖬 Lodjur 2 Vuxen och unge/ungar spår 🖾 Högåsen, Go 2013.2.18 🗋 Peter Jaxgård 🙃 🔙

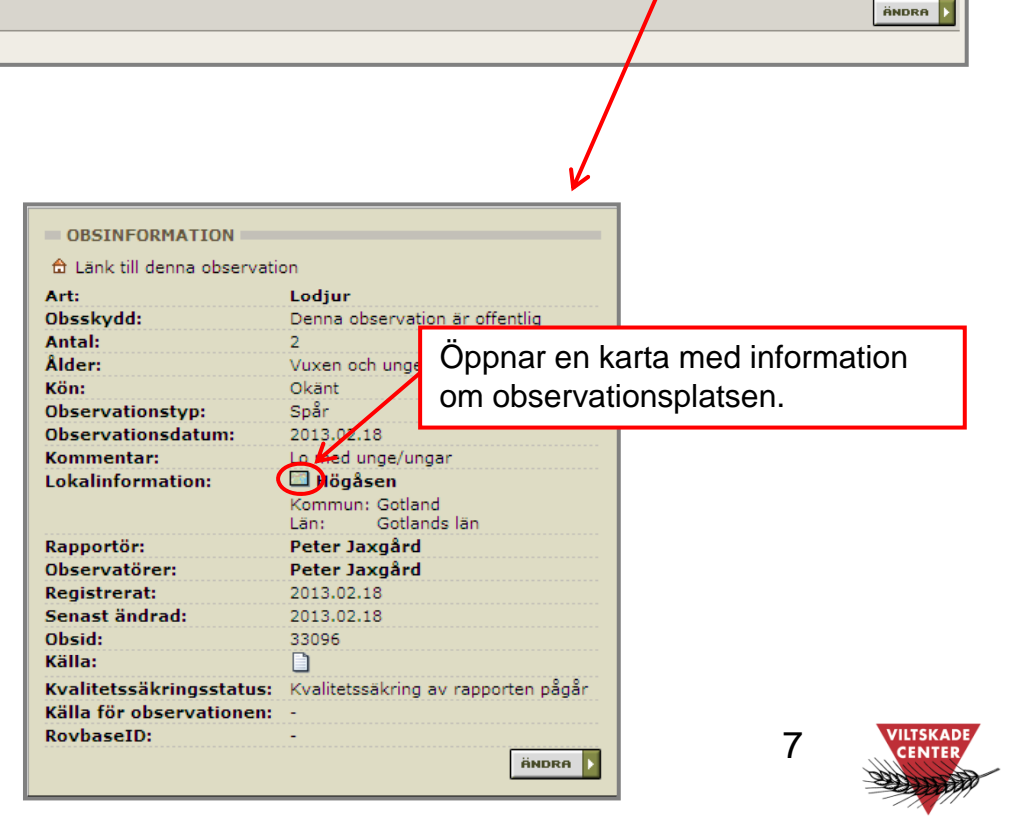

¥

Rovbasenr:

SPARA |

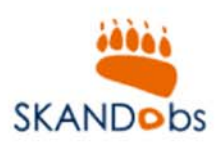

#### Ge kommentar till rapportören

Du kan ge en kommentar till rapportören, till exempel efterfråga mer information. Rapportören får då ett epostmeddelande med din kommentar. Din kommentar visas också i rapportörens uppgiftslista. Kommentaren visas inte för andra.

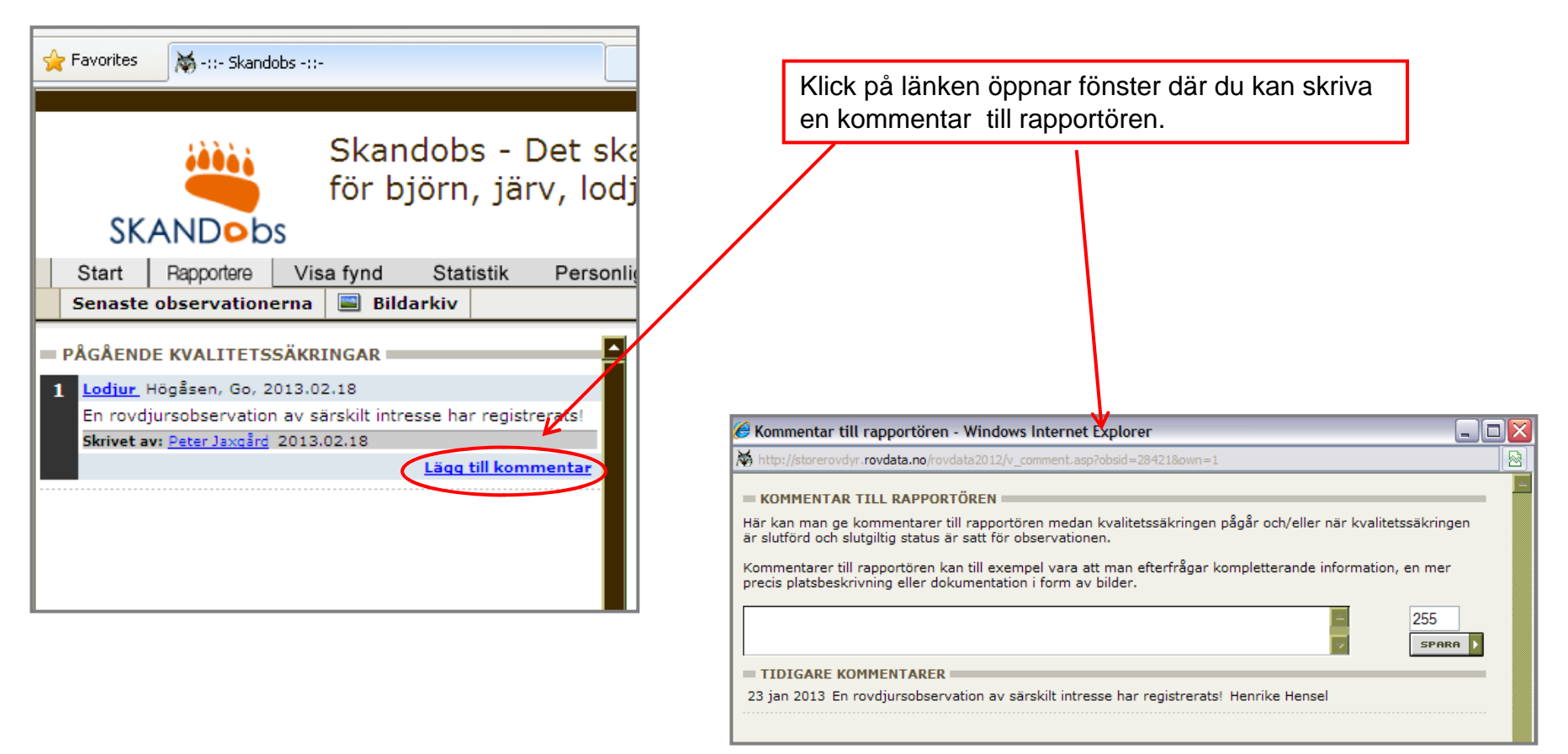

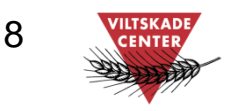

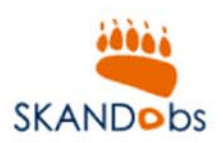

#### Ange resultat av kvalitetssäkring – skriv kommentar synlig för alla

När kvalitetssäkring är genomförd kan du skriva en kommentar om kvalitetssäkringen som är synlig för alla, oavsett om man är inloggad eller inte.

| Favorites 😽 -::- Skandobs -::-                                                                                                    | Klicka på djurarten. Klicka sedan på infosymbolen för visa mer information om observationen.                                                                                                    |
|----------------------------------------------------------------------------------------------------|----------------------------------------------------------------------------------------------------|
| Skandobs - Det ska<br>för björn, järv, lodj<br>SKANDObs<br>Start Rapportere Visa fynd Statistik Personlig<br>Senaste observationerna Bildarkiv                                                                             | I Lodjur 2 Okänt       oxå skog, Sk 2013.2.7       Henrike Test       Image: Space State         Velg valideringsstatus       Rovbasenr:       SPARE         Image: Rovbasenr:       Image: Space State |
| PAGAENDE KVALITETSSAKRINGAR         1       Lodjur, Högåsen, Go, 2013.02.18         En rovdjursobservation av särskilt intresse har registrerats!         Skrivet av: Peter Jaxgård 2013.02.18         Lägg till kommentar | OBSINFORMATION                                                                                                    |
|                                                                                                    | Öppnar sidan i Ändra-läge.<br>fältet, Spara.                                                                                                    |

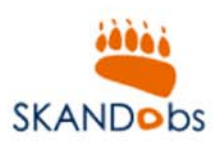

#### Ange resultat av kvalitetssäkring – ändra valideringsstatus

När observationen är kvalitetssäkrad kan du ange resultatet av kvalitetssäkringen genom att ändra observationens valideringsstatus. Har kvalitetssäkringen resulterat i en observation i Rovbase, anger du också den observationens Rovbaseld.

|                                                                                                    | För att ange resultatet av kvalitetssäkringen, gör så här:                                                                                                    |
|----------------------------------------------------------------------------------------------------|----------------------------------------------------------------------------------------------------|
| Favorites 🖓 -::- Skandobs -::-                                                                                                    | 1. Klicka på djurarten                                                                                                    |
| Skandobs - Det ska<br>för björn, järv, lodj<br>SKANDODS<br>Start Rapportere Visa fund Statistik Personli<br>Senaste observationerna Bildarkiv<br>PÅGÅENDE, tratlitetssäkRingar<br>Lodiur Högåsen, Go. 2013.02.18<br>En fövdjursobservation av särskilt intresse har registrerats!<br>Skrivet av: Peter Jaxcård 2013.02.18<br>Lägg till kommentar | <ul> <li>2. Markera kryssrutan för den observation du vill ändra valideringsstatus för.</li> <li>3. Välj valideringsstatus</li> <li>4. Ange Rovbaseld.</li> <li>5. Klicka på SPARA-knappen,</li> </ul> |
|                                                                                                    |                                                                                                    |

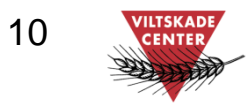

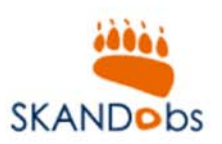

#### Ange om observationen inte kommer kvalitetssäkras

När en observation av särskilt intresse registreras får den automatiskt valideringsstatusen "*Kvalitetssäkring av rapporten pågår"*. Om observationen inte kommer att kvalitetssäkras anger du det genom att ändra valideringsstatus till *"Rapporten kommer inte att bedömas av kvalitetssäkrare"*.

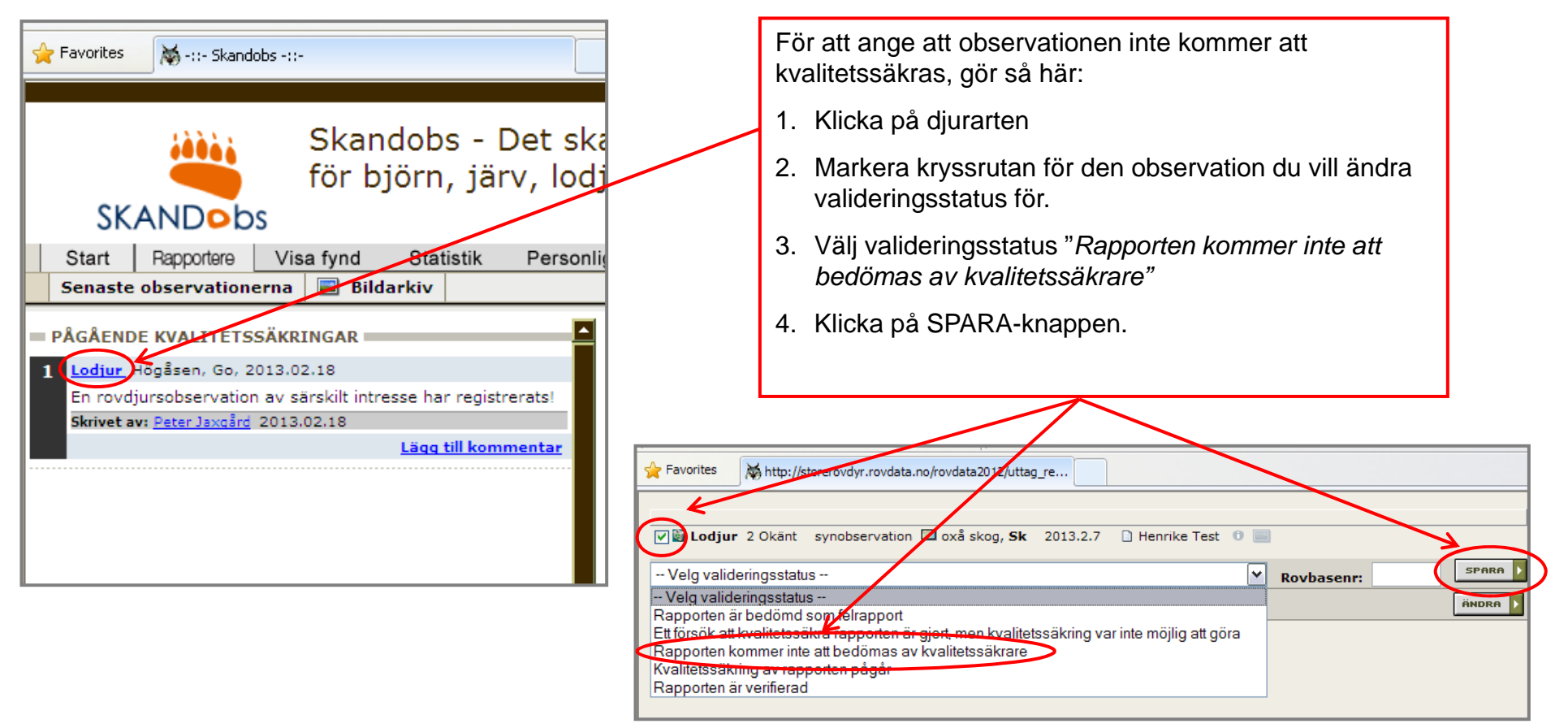

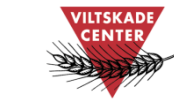

11

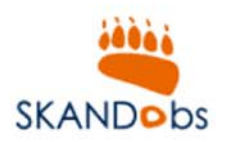

#### Sök och visa observationer

| SkandObs - Det skandinaviska rapporteringssystemet<br>för björn, järv, lodjur och varg<br>Mandag 18 Februari 2013 E E Start<br>Du är inloggad som: Peter Jaxgård<br>Start Rapportera Visa fynd Statistik Personligt Kontakt Logga ut<br>Art Ovriga inställningar Visa fynd Administreta fynd |                                                                                                    |  |  |
|----------------------------------------------------------------------------------------------------|----------------------------------------------------------------------------------------------------|--|--|
| SÖK ART                                                                                                    | För att titta på alla observationer, gå in på <i>Visa fynd.</i><br>Ange sökkriterier, till exempel Art, Datum, Land och<br>Län. Fler sökkriterier finns på fliken Övriga inställningar.<br>Klicka på Sök-knappen.<br>Välj vilket format sökresultatet ska visas i, till exempel i         |  |  |
| Sok på datum da observationer blev gjorda.<br>Fr.o.m: 2013.02.18 III T.o.m: 2013.02.18 IIII<br>VÄLJ REGION<br>Land:<br>Lān: - Vālj land -<br>Kommun: - Vālj kommun -<br>Rovdjursförvaltningsområde: - Välj Rovdjursförvaltningsområde v<br>Visa avancerad sökning                            | Iista, på en karta eller i Excel-fil.         Ditt val: Lodiur         PRESENTERA RESULTAT         Ø Öppna länken i ett nytt fönster         Observationslista Ø         Visa observationer fån Artsobservationer på en karta fån Google Maps **. Kräver moderna webbläsare och bredband. |  |  |

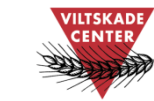

12

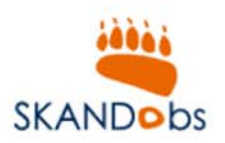

#### Administrera observationer

Du som har rollen som kvalitetssäkrare i Skandobs kan också ange resultat från kvalitetssäkring av observationer under fliken *Administrera fynd*. Här kan man också ange resultat från kvalitetssäkring för de observationer som inte inkluderas i de "särskilt intressanta observationerna" (till exempel ensamma lodjur). Se nedan!

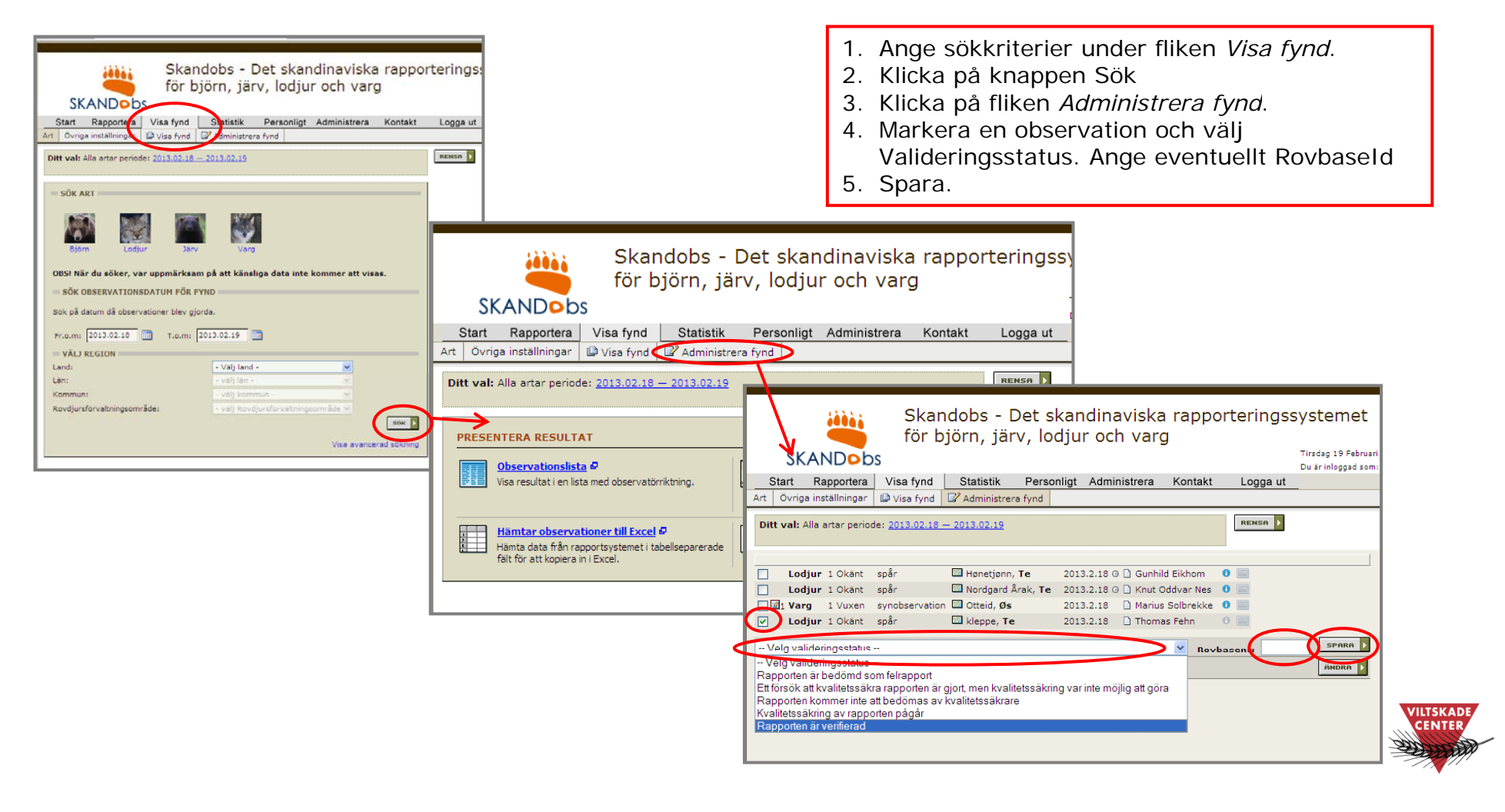

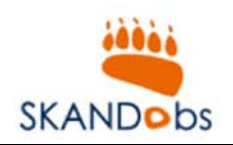

### Support för svenska användare

Har du...

frågor om hur man använder Skandobs

upptäckt ett fel i Skandobs

synpunkter på Skandobs

Kontakta Viltskadecenters support för Skandobs: Support.Skandobs@slu.se Tel. 0581 – 69 73 73 14

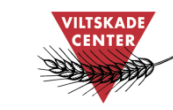